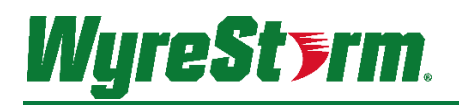

# Application Programming Interface

| Product Model     | SW-740-TX    |
|-------------------|--------------|
| Document Revision | V1.0         |
| Document Date     | October 2020 |

### Contents

| 1.   | Overview                               | 3             |
|------|----------------------------------------|---------------|
|      | 1.1 Before You Begin                   | 3             |
| 2.   | Wiring and Communication Configuration | 3             |
|      | 2.1 LAN Connection                     | 3             |
|      | 2.2 RS-232 Connection                  | 3             |
| 3.   | Command Overview                       | <b>4</b><br>4 |
| 4.   | Controlling Matrix Switching           | 5             |
|      | 4.1 Switching Inputs                   | 5             |
| 5.   | Controlling Display Power via CEC      | 6             |
| 6.   | Serial Passthrough over HDBT           | 8             |
| 7.   | Adjusting Video Settings               | 9             |
| 8.   | Adjusting Audio Settings               | 11            |
| 9.   | PIR Settings                           | 12            |
| 10.  | System Settings                        | 13            |
| 11.  | Contacting Technical Support           | 15            |
| 12.  | Document Revision History              | 15            |
| Publ | ication Disclaimer                     | 16            |

#### 1. Overview

The following contains the connection info and commands to control the SW-740-TX HDBaseT switcher. By following the content contained in this document the switcher can be controlled and configured via a 3<sup>rd</sup> party IP or RS-232 control system.

#### 1.1 Before You Begin

Verify that the following items are on hand and that all documentation is reviewed before continuing.

| Connected and operational SW-740-TX             |  |
|-------------------------------------------------|--|
| Control System and Control System Documentation |  |
| PC or Mac for Configuring Product               |  |

## 2. Wiring and Communication Configuration

WyreStorm recommends that all wiring for the installation is run and terminated prior to making connections to the switcher. Read through this section in its entirety before running or terminating the wires to ensure proper operation and to avoid damaging equipment.

#### 2.1 LAN Connection

The SW-740-TX is set to acquire an IP address from a DHCP server by default. Connect the switcher to your network and either check your DHCP server client list or perform a network scan to find the IP address.

#### **Connection Settings**

| Protocol | Telnet |
|----------|--------|
| Port     | 23     |

#### 2.2 RS-232 Connection

The following wiring diagram shows the pinout for the WyreStorm device. While not shown, connect the TX (transmit) to RX (receive) pins at the control system or PC side of the cable. Most control systems and computers are configured for Digital Terminal Equipment (DTE) where pin 2 is RX and pin 3 is TX This can vary from device to device, refer to the documentation for the connected device for pin functionally to ensure that the connect connections can be made.

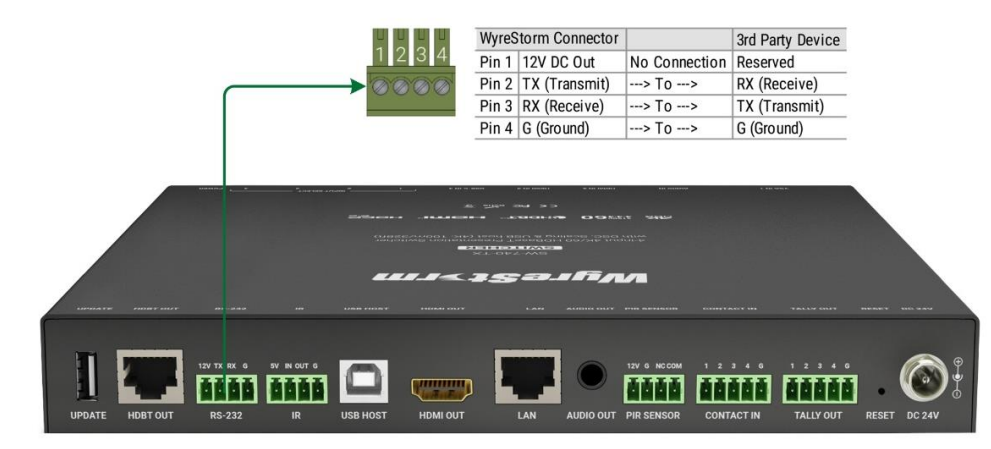

#### **RS-232** Port Settings

| Baud rate:    | 115200bps |
|---------------|-----------|
| Data Bits:    | 8bits     |
| Parity:       | None      |
| Stop Bits:    | 1bit      |
| Flow Control: | None      |

### 3. Command Overview

#### 3.1 Command Delimiter for Sent Commands

When sending commands using the RS-232 API channel, all command lines sent from the 3rd-party controller to the switcher should end with a specific character. This signifies when the command is processed by the switcher. This is usually specified in 3rd-party control software as the "command delimiter," "stop character," or "line terminator."

Accepted delimiter characters are:

| Character                   | Shorthand | Hex Notation | Escape Notation | Decimal Notation |
|-----------------------------|-----------|--------------|-----------------|------------------|
| Line Feed                   | LF        | 0A           | \n              | 10               |
| Carriage Return + Line Feed | CR LF     | 0D 0A        | \r\n            | 1310             |

Please note, most 3rd-party control software will either append these characters automatically or an option to specify them will be present.

It is important that the last delimiter character is LF and not CR.

# 4. Controlling Matrix Switching

### 4.1 Switching Inputs

| Switching Video Inputs                    |                                                   |  |  |
|-------------------------------------------|---------------------------------------------------|--|--|
| Command structure:<br>SET SW <input/> all | <input/> = in1 ~ in4<br>in1 (VGA)<br>in2 (HDMI 1) |  |  |
| Response Syntax:<br>SW <input/> all       |                                                   |  |  |
| Example Command:<br>SET SW in1            | in3 (HDMI 2)<br>in4 (USBC)                        |  |  |
| Example Response:<br><b>SW in2 all</b>    |                                                   |  |  |

| Query Active Input                  |
|-------------------------------------|
| Command structure:<br>GET MP all    |
| Response Syntax:<br>MP <input/> all |
| Example Command:<br>GET MP all      |
| Example Response:<br>MP in1 all     |

| Set Auto-Switch Mode                                                                                                    |                           |
|----------------------------------------------------------------------------------------------------|---------------------------|
| Command structure:<br>SET AUTOSW_FN <prm></prm>                                                                                                    |                           |
| Set Auto-Switch Mode Command structure: SET AUTOSW_FN <prm> Response Syntax: AUTOSW_FN <prm> Example Command: SET AUTOSW_FN on Example Response: AUTOSW_FN on</prm></prm> |                           |
| Example Command:<br>SET AUTOSW_FN on                                                                                                    | <prim> = 011   011</prim> |
| Example Response:<br>AUTOSW_FN on                                                                                                    |                           |

## 5. Controlling Display Power via CEC

| CEC Display Power                                                                                                 |                                                                                  |
|----------------------------------------------------------------------------------------------------|----------------------------------------------------------------------------------|
| Command structure:<br>SET CEC_PWR <prm></prm>                                                                     |                                                                                  |
| Response Syntax:<br>CEC_PWR <prm></prm>                                                                           | < <b>PRM&gt;</b> = on   off                                                      |
| Example Command:<br>SET CEC_PWR on                                                                                |                                                                                  |
| Example Response:<br>CEC_PWR on                                                                                   |                                                                                  |
| This command uses the default and most commonly used 0 issues with these commands working with a display, use the | CEC one-touch-play power commands. If you are having e custom CEC command below. |
|                                                                                                    |                                                                                  |
| Send Custom CEC Commands                                                                                          |                                                                                  |
| Command structure:<br>SET CEC_CMD <0UTPUT> <prm></prm>                                                            | <output> = out1   out2</output>                                                  |
| Response Syntax:<br>CEC_CMD <output> <prm></prm></output>                                                         | OUT1 (HDMI)<br>OUT2 (HDBT)                                                       |
| Example Command:<br>SET CEC_CMD out1 e0 04                                                                        | <prm> = Hexadecimal CEC value for your display</prm>                             |
| Example Response:<br>CEC_CMD out1 e0 04                                                                           |                                                                                  |
|                                                                                                    |                                                                                  |
| Set CEC Auto Power Mode                                                                                           |                                                                                  |
| Command structure:<br>SET AUTOCEC_FN <prm></prm>                                                                  |                                                                                  |
| Response Syntax:<br>AUTOCEC_FN <prm></prm>                                                                        |                                                                                  |
| Example Command:<br>SET AUTOCEC_FN on                                                                             | < <b>P'KIM&gt;</b> = ON   OTT                                                    |
| Example Response:                                                                                                 |                                                                                  |

The switcher can automatically send a CEC Power On command through its output when an input signal is detected. CEC Power Off commands can also automatically be sent after "X" amount of time when a signal detection is lost. See "**Set CEC Auto Power Off Delay**" section for details.

| Query CEC Auto Power                       |  |
|--------------------------------------------|--|
| Command structure:<br>GET AUTOCEC_FN       |  |
| Response Syntax:<br>AUTOCEC_FN <prm></prm> |  |
| Example Command:<br>GET AUTOCEC_FN         |  |
| Example Response:<br>AUTOCEC_FN on         |  |

| Set CEC Auto Power Off Delay |  |
|------------------------------|--|
|------------------------------|--|

Command structure: **SET AUTOCEC\_D <PRM>** 

Response Syntax: AUTOCEC\_D <PRM>

<**PRM>** = 1~30

Example Command: SET AUTOCEC\_D 5

Example Response: AUTOCEC\_D 5

<PRM> is in minutes. A value of 5 is equal to a 5-minute delay.

| Query C | EC Auto | Power | Off | Delay |
|---------|---------|-------|-----|-------|
|---------|---------|-------|-----|-------|

Command structure: **GET AUTOCEC\_D** 

Response Syntax: AUTOCEC\_D <PRM>

Example Command: GET AUTOCEC\_D

Example Response: AUTOCEC\_D 5

<PRM> is in minutes. A value of 5 is equal to a 5-minute delay.

#### 6. Serial Passthrough over HDBT Routing a Serial Command

| Command structure:                                                                                   | <header> = 05 55 55 57 (fixed data)</header>    |
|----------------------------------------------------------------------------------------------------|-------------------------------------------------|
| <header> <output> <baudrate> <parity> <bits> <command/></bits></parity></baudrate></output></header> | <output> = 01 (fixed data)</output>             |
| Besponse Syntax:                                                                                     | <baudrate> =</baudrate>                         |
| <command/>                                                                                           | 05 = 4800                                       |
|                                                                                                    | 06 = 9600                                       |
| Example Command:                                                                                     | 07 = 14400                                      |
| 05 55 55 57 01 06 00 05 62 67 20 0D 0A                                                               | 08 = 19200                                      |
|                                                                                                    | 09 = 38400                                      |
|                                                                                                    | 0A = 56000                                      |
|                                                                                                    | 0B = 57600                                      |
|                                                                                                    | 0C = 115200                                     |
|                                                                                                    | <parity> =</parity>                             |
|                                                                                                    | 00 = None                                       |
| Example Response                                                                                     | 01 = Odd                                        |
| 62 67 20 0D 0A                                                                                       | 02 = Even                                       |
|                                                                                                    | 03 = Mark                                       |
|                                                                                                    | 04 = Space                                      |
|                                                                                                    | <b><bits></bits></b> = Bit length of <command/> |
|                                                                                                    | <command/> = Command that is to be              |
|                                                                                                    | passed to display (must be hex format).         |
|                                                                                                    |                                                 |

Although this command appears to be hexadecimal format, it should be sent as an ASCII command to the switcher. Therefore, still requires <CR> <LF> delimiters in ASCII format.

# 7. Adjusting Video Settings

| Set Input EDID                                      |                                                                                |                       |
|-----------------------------------------------------|--------------------------------------------------------------------------------|-----------------------|
| Command structure:<br>SET EDID <input/> <prm></prm> | <pre><input/> = in1 ~ in4 in1 (VGA) in2 (HDMI 1) in3 (HDMI 2) in4 (USBC)</pre> |                       |
| Response Syntax:<br>EDID <input/> <prm></prm>       |                                                                                |                       |
| Example Command:<br>SET EDID in1 1                  | <prm> = EDID Value</prm>                                                       |                       |
|                                                     | VGA EDID                                                                       | HDMI/USB-C EDIDs      |
|                                                     | 8: 1024x768@60Hz 2CH                                                           | 8: 1600x900@60Hz 2CH  |
|                                                     | 7: 1280x768@60Hz 2CH                                                           | 7:1600x1200@60Hz 2CH  |
|                                                     | 6: 1360x768@60Hz 2CH                                                           | 6: 1680x1050@60Hz 2CH |
|                                                     | 5: 1440x900@60Hz 2CH                                                           | 5: 1920x1200@60Hz 2CH |
| Example Response:                                   | 4:1600x900@60Hz 2CH                                                            | 4: 1280x720@60Hz 2CH  |
| EDID in1 1                                          | 3:1680x1050@60Hz 2CH                                                           | 3:1920x1080@60Hz 2CH  |
|                                                     | 2:1920x1080@60Hz 2CH                                                           | 2: 3840x2160@30Hz 2CH |
|                                                     | 1:1920x1200@60Hz 2CH                                                           | 1: 3840x2160@60Hz 2CH |
|                                                     |                                                                                |                       |

| Query Input EDID                              |                                                              |
|-----------------------------------------------|--------------------------------------------------------------|
| Command structure:<br>GET EDID <input/>       |                                                              |
| Response Syntax:<br>EDID <input/> <prm></prm> | <prm> = EDID Value (See above for EDID numeric values)</prm> |
| Example Command:<br>GET EDID in1              |                                                              |
| Example Response:<br>EDID in1 1               |                                                              |

| Set Scaling Mode                                                                                                    |                             |
|----------------------------------------------------------------------------------------------------|-----------------------------|
| Command structure:<br>SET SCALE <prm></prm>                                                                                                  |                             |
| Response Syntax:<br>SCALE <prm></prm>                                                                                                    | <prm> = auto   manual</prm> |
| Example Command:<br>SET SCALE auto                                                                                                    |                             |
| Example Response:<br>SCALE auto                                                                                                    |                             |
| When set to manual scaling mode, an additional scaling command will need to be sent. See the section <b>"Set Output</b> Scaling Resolution". |                             |

| Get Scaling Mode                       |
|----------------------------------------|
| Command structure:<br>GET SCALE        |
| Response Syntax:<br>SCALE <prm></prm>  |
| Example Command:<br>GET SCALE          |
| Example Response:<br><b>SCALE auto</b> |

| Set Output Scaling Resolution              |                                                                                                    |
|--------------------------------------------|----------------------------------------------------------------------------------------------------|
| Command structure:<br>SET RES <prm></prm>  | <prm> = Output Resolution Value</prm>                                                                                                    |
| Response Syntax:<br><b>RES <prm></prm></b> | 1: 4096x2160@60<br>2: 4096x2160@30<br>3: 4096x2160@25<br>                                                                                                    |
| Example Command:<br>SET RES 5              | 4. 4050x2100@24<br>5: 3840x2160@60<br>6: 3840x2160@50<br>— 7: 3840x2160@30                                                                                                    |
| Example Response:<br>RES 5                 | 8: 3840x2100@25         9: 3840x2160@24         10: 1920x1200@60         11: 1920x1080@60         12: 1920x1080@50         13: 1280x720@60         14: 1280x720@60         16: 1600x1200@60         16: 1600x1200@60         17: 1600x900@60         18: 1440x900@60         19: 1366x768@60         20: 1360x768@60         21: 1280x1024@60         22: 1280x960@60         23: 1280x800@60         24: 1280x768@60         25: 1024x768@60         25: 1024x768@60         26: 800x600@60 |

| Get Output Resolution               |                                                                                 |
|-------------------------------------|---------------------------------------------------------------------------------|
| Command structure:<br>GET RES       |                                                                                 |
| Response Syntax:<br>RES <prm></prm> | <prm> = Output Resolution Value (See above for numeric resolution values)</prm> |
| Example Command:<br>GET RES         |                                                                                 |
| Example Response:<br>RES 5          |                                                                                 |

| Set Video Mute                                    |                             |
|---------------------------------------------------|-----------------------------|
| Command structure:<br>SET VIDOUT_MUTE <prm></prm> |                             |
| Response Syntax:<br>VIDOUT_MUTE <prm></prm>       | < <b>PRM&gt;</b> = on   off |
| Example Command:<br>SET VIDOUT_MUTE on            |                             |
| Example Response:<br>VIDOUT_MUTE on               |                             |
|                                                   |                             |
| Query Video Mute                                  |                             |
| Command structure:<br>GET VIDOUT_MUTE             |                             |
| Response Syntax:<br>VIDOUT_MUTE <prm></prm>       |                             |

Example Command: GET VIDOUT\_MUTE

Example Response: VIDOUT\_MUTE on

## 8. Adjusting Audio Settings

| Set Audio Mute                                    |                             |  |
|---------------------------------------------------|-----------------------------|--|
| Command structure:<br>SET AUDOUT_MUTE <prm></prm> |                             |  |
| Response Syntax:<br>AUDOUT_MUTE <prm></prm>       | < <b>PRM&gt;</b> = on   off |  |
| Example Command:<br>SET AUDOUT_MUTE on            |                             |  |
| Example Response:<br>AUDOUT_MUTE on               |                             |  |
| This only effects the stereo audio output port    |                             |  |

| Query Video Mute                            |
|---------------------------------------------|
| Command structure:<br>GET AUDOUT_MUTE       |
| Response Syntax:<br>AUDOUT_MUTE <prm></prm> |
| Example Command:<br>GET AUDOUT_MUTE         |
| Example Response:<br>AUDOUT_MUTE on         |

| Set Audio Out Volume                         |         |  |
|----------------------------------------------|---------|--|
| Command structure:<br>SET VOLUME <prm></prm> |         |  |
| Response Syntax:<br>VOLUME <prm></prm>       | <b></b> |  |
| Example Command:<br>SET VOLUME 50            |         |  |
| Example Response:<br>VOLUME 50               |         |  |
|                                              |         |  |
| Query Audio Out Volume                       |         |  |
| Command atructures                           |         |  |

Command structure: GET VOLUME <PRM>

Response Syntax: VOLUME <PRM>

Example Command: GET VOLUME

Example Response: **VOLUME 50** 

## 9. PIR Settings

| Enable/Disable Sensor                        |                                         |
|----------------------------------------------|-----------------------------------------|
| Command structure:<br>SET SENSOR <prm></prm> |                                         |
| Response Syntax:<br>SENSOR <prm></prm>       | (DDM) - on Loff                         |
| Example Command:<br>SET SENSOR on            | <pre><pre>PRM&gt; = ON   ON</pre></pre> |
| Example Response:<br>SENSOR on               |                                         |

| Query Sensor Status                    |                        |
|----------------------------------------|------------------------|
| Command structure:<br>GET SENSOR       |                        |
| Response Syntax:<br>SENSOR <prm></prm> | DDMs - on Loff         |
| Example Command:<br>GET SENSOR         | <prm> = 01   011</prm> |
| Example Response:<br>SENSOR on         |                        |

| Set Sensor Inactivity Time                                            |                             |
|-----------------------------------------------------------------------|-----------------------------|
| Command structure:<br>SET SENSOR_TIME <prm></prm>                     |                             |
| Response Syntax:<br>SENSOR_TIME <prm></prm>                           | <b>DDM</b> = 1 - 20         |
| Example Command:<br>SET SENSOR_TIME 5                                 | < <b>PRIVI&gt;</b> = 1 ~ 30 |
| Example Response:<br>SENSOR_TIME 5                                    |                             |
| <prm> is in minutes. A value of 5 is equal to a 5-minute delay.</prm> |                             |
|                                                                       |                             |
| Query Sensor Inactivity Time                                          |                             |
|                                                                       |                             |

| Command structure:<br>GET SENSOR_TIME       |                           |
|---------------------------------------------|---------------------------|
| Response Syntax:<br>SENSOR_TIME <prm></prm> | <b>(DDM)</b> = 1 - 20     |
| Example Command:<br>GET SENSOR_TIME         | < <b>PRM&gt;</b> = 1 ~ 30 |
| Example Response:<br>SENSOR_TIME 5          |                           |

# 10. System Settings

| Query Input Status                       |                                      |
|------------------------------------------|--------------------------------------|
| Command structure:<br>GET SIG_S <input/> |                                      |
| Response Syntax:<br>SIG_S <prm></prm>    | <input/> = VGA, HDMI1, HDMI2, USB-C  |
| Example Command:<br>GET SIG_S VGA        | <prm> = Have_Signal, No_Signal</prm> |
| Example Response:<br>SIG_S Have_Signal   |                                      |

| Set Standby Mode                                                                                                    |                                                                |
|----------------------------------------------------------------------------------------------------|----------------------------------------------------------------|
| Command structure:<br>SET STANDBY <prm></prm>                                                                                                    |                                                                |
| Response Syntax:<br>STANDBY <prm></prm>                                                                                                    | (DDM) - on Loff                                                |
| Example Command:<br>SET STANDBY on                                                                                                    | < <b>PRM&gt;</b> = on   off                                    |
| Example Response:<br>STANDBY on                                                                                                    |                                                                |
| Enabling Standby Mode will put the switcher into a low power state, saving energy. Only the API channel will stay active while in Standby Mode, no other functions will operate. |                                                                |
| Enabling Standby Mode will put the switcher into a low power<br>while in Standby Mode, no other functions will operate.                                                          | er state, saving energy. Only the API channel will stay active |

| Query Standby Mode                      |  |
|-----------------------------------------|--|
| Command structure:<br>GET STANDBY       |  |
| Response Syntax:<br>STANDBY <prm></prm> |  |
| Example Command:<br>GET STANDBY         |  |
| Example Response:<br>STANDBY on         |  |

| Query IP Address                     |                                    |
|--------------------------------------|------------------------------------|
| Command:<br>GET IPADDR               | (DDM) - ID Address and Subnet Meek |
| Response Syntax:<br>< <b>PRM&gt;</b> | PRM> = IP Address and Subnet Mask  |

| Reboot Switcher     |               |
|---------------------|---------------|
| Command:<br>REBOOT  | No Parameters |
| Response:<br>REBOOT |               |

| Restore Factory Defaults |               |
|--------------------------|---------------|
| Command:<br>RESET        | No Poromotoro |
| Response:<br>RESET       | No Parameters |

## 11. Contacting Technical Support

Should further clarification of the content in this document or assistance on troubleshooting be required, please contact WyreStorm technical support.

Phone: UK: +44 (0) 1793 230 343 | ROW: 844.280.WYRE (9973) Contact Request: http://wyrestorm.com/contact-tech-support

## 12. Document Revision History

| V1.0 – July 2020    |                             |
|---------------------|-----------------------------|
| Changes:            | Initial release of document |
| V1.1 – October 2020 |                             |
| Changes:            | Added PIR Sensor commands   |

#### **Publication Disclaimer**

The material contained in this document consists of information that is the sole property of WyreStorm. This document is intended to provide information to allow interfacing to the relevant WyreStorm equipment by third party products.

WYRESTORM IS NOT RESPONSIBLE FOR MALFUNCTIONS AND/OR THE IN-OPERABILITY WHICH MAY BE CAUSED BY THE APPLICATION OF THIS INFORMATION, WHETHER EXPECTED OR NOT.

WyreStorm reserves the right to change software, control codes and specifications without notice.

WyreStorm will not be liable for any use of this information or any changes it may make to those products. The use of this information constitutes an agreement by the user to these limitations and exclusions.

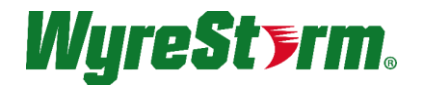

WyreStorm Offices North America: 23 Wood Road, Round Lake, NY 12151 Tel: +1 518-289-1293

EMEA: Unit 22, Ergo Business Park, Swindon, Wiltshire, SN3 3JW, UK Tel: +44 (0) 1793 230 343

WyreStorm Technologies reserves the right to change the physical appearance or technical specification of this product at any time. Visit wyrestorm.com for the latest product information.